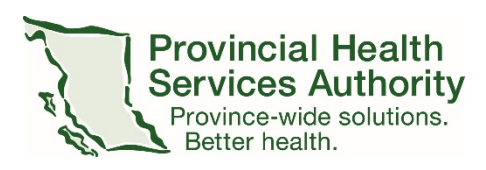

Instruction Sheet

## **Student and Instructor Access**

Nova Biomedical StatStrip Glucose Meter

For students and instructors at BC Children's, BC Women's, BC Cancer, Heartwood, and Red Fish Healing Centre, the following instructions are to obtain access to the Nova Biomedical StatStrip glucose meters.

- Complete the learning requirements, including LearningHub <u>Course</u> <u>#22130</u>
- 2. Complete the Nova Glucose meter User ID Request form (provided in course). To complete the form:
  - a. For employee ID, enter S account (see instructions in step 3)
  - b. For email address, use school based email
  - c. For position, enter "student" or "instructor/faculty"
  - d. For Department/Unit, enter school name
- Check your school email account for network activation instructions from PHSA User Access Services. The email contains your health authority network User ID: S#####, (for new instructors E######) which is used to create your Glucose Meter user ID.
- Once verified, you will receive additional instructions and the Nova Glucose meter user ID from the Point of Care Testing (<u>POCTLab@cw.bc.ca</u>) via your school email account.

Note: Each health authority has their own process for providing access to glucose meters. The above is for PHSA sites only.

January 19, 2022